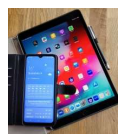

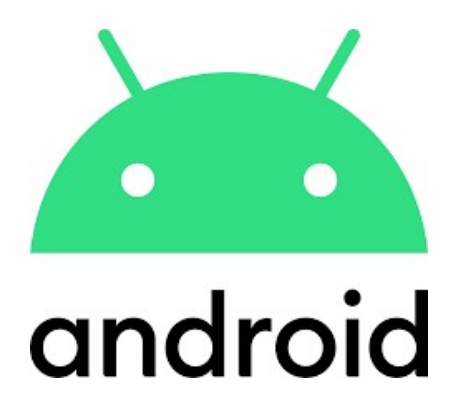

# **Einstieg**

Bedienung Startbildschirm Statusleiste Schnellzugriffstasten

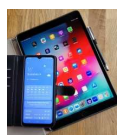

### 1. Bedienelemente

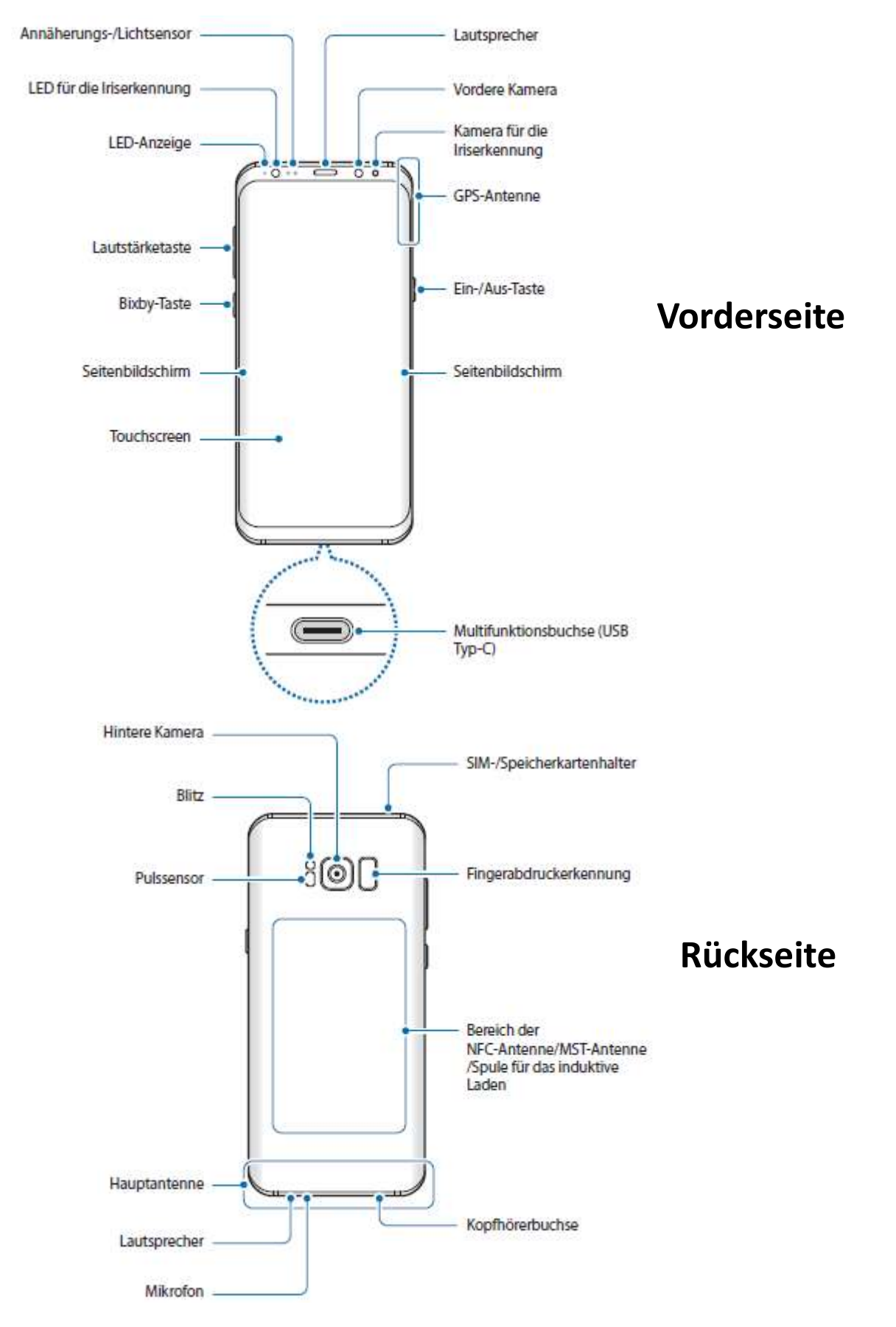

Auszug aus der Bedienungsanleitung Samsung S8

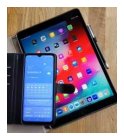

## 2. Berührungsempfindlicher Bildschirm (Touchscreen)

Die Bedienung von Smartphones erfolgt zumeist über den Bildschirm.

Dabei wird unterschieden zwischen:

#### **Einfaches Tippen:**

Startet eine App oder löst eine Aktion aus.

#### **Tippen und Halten**

Löst eine alternative Aktion aus oder zeigt ein Auswahlmenü an.

#### Wischen

- Öffnet eine neue Ansicht (z.B. zu den Schnellzugriffstasten)
- Blättert auf Seiten vor und zurück
- Verschiebt einzelne Elemente

#### Kneifgeste

Mit den Kneifgeste können Ansichten vergrößert oder verkleinert werden.

#### Bedienung von eingeblendeten Tastaturen:

Erwarten Programme Eingaben vom Benutzer, so wird meist automatisch die Tastatur angezeigt.

Erfolgt die Anzeige der Tastatur nicht automatisch, so muss man kurz das Eingabefeld antippen.

#### Umschalttaste

- Nach einem einfachen Tippen wird der nächste Buchstabe großgeschrieben.
- Nach einem doppelten Tippen kurz hintereinander werden die folgenden Buchstaben großgeschrieben. Ein erneutes Tippen der Taste beendet die Großschreibung.

#### Taste !#1

Über diese Taste kann auf die Eingabe von Zahlen und Sonderzeichen umgeschaltet werden.

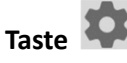

Öffnet ein Menü zu Einstellungen.

**Taste Q** Schaltet die Spracheingabe ein und aus.

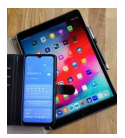

## 3. Startbildschirm (Homescreen)

Der Startbildschirm sollte Verknüpfungen zu den Apps enthalten, die am häufigsten genutzt werden.

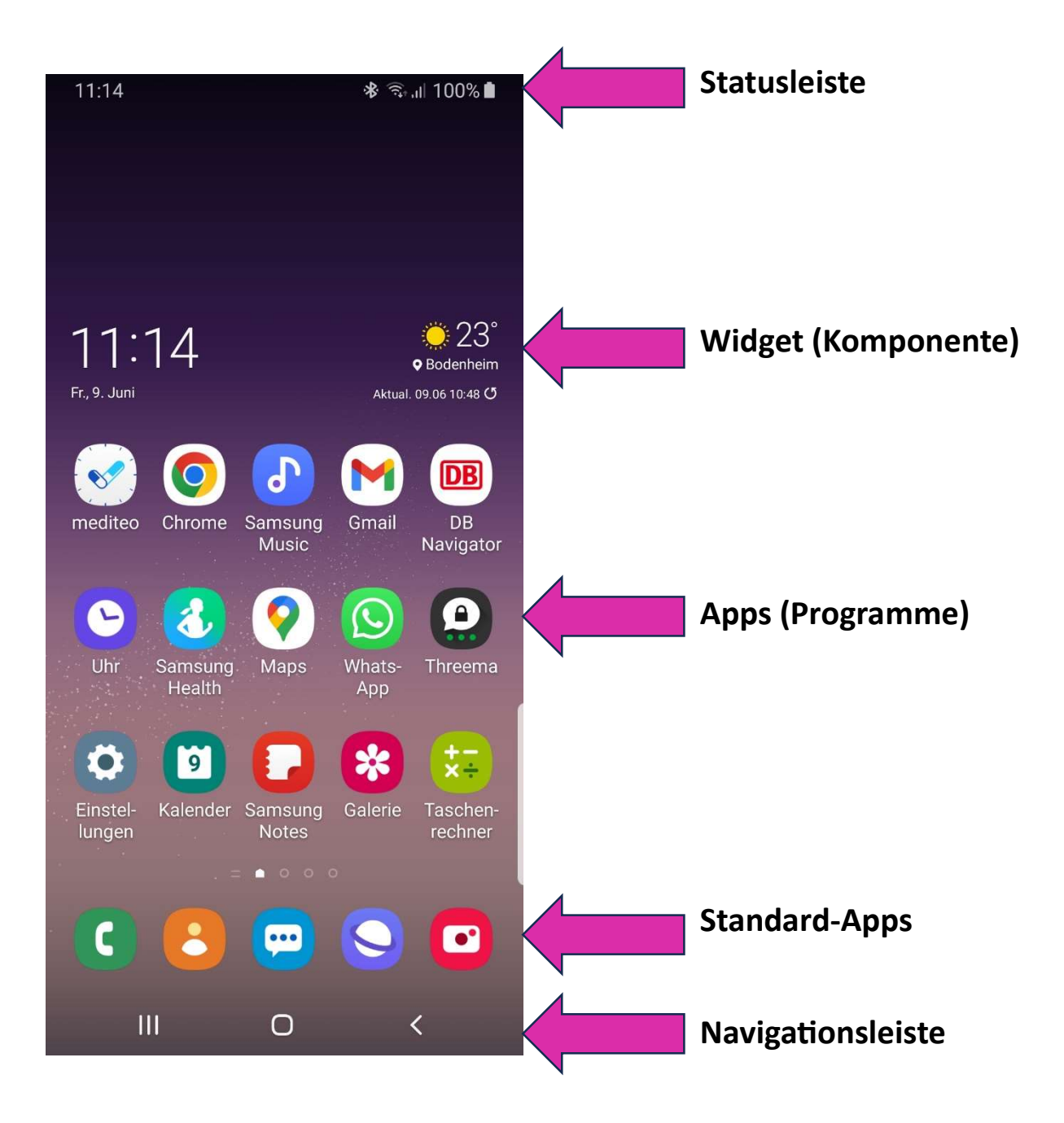

Der Startbildschirm kann mehrere Seiten haben.

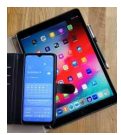

## 4. Statusleiste

| Symbol   | Bedeutung                                                  |
|----------|------------------------------------------------------------|
| 0        | Kein Signal                                                |
| att      | Signalstärke                                               |
| 5dl      | Roaming (außerhalb des normalen Netzabdeckungsbereichs)    |
| G<br>+†  | Mit GPRS-Netz verbunden                                    |
| E<br>47  | Mit EDGE-Netz verbunden                                    |
| 3G<br>+1 | Mit UMTS-Netz verbunden                                    |
| H.       | Mit HSDPA-Netz verbunden                                   |
| H+       | Mit HSPA+-Netz verbunden                                   |
| 4G / LTE | Mit LTE-Netzwerk verbunden (Modelle mit LTE-Unterstützung) |
| ().      | Mit WLAN verbunden                                         |
| *        | Bluetooth-Funktion aktiviert                               |
| Ŷ        | Standortdienste verwendet                                  |
| 4        | Laufender Anruf                                            |
| ň        | Anruf in Abwesenheit                                       |
| -        | Neue SMS oder MMS                                          |
| Q        | Alarm aktiviert                                            |
| *        | Lautlos aktiviert                                          |

| Symbol | Bedeutung                                     |  |
|--------|-----------------------------------------------|--|
| *1     | Vibrieren aktiviert                           |  |
| *      | Offline-Modus aktiviert                       |  |
| Δ      | Fehler aufgetreten oder Vorsicht erforderlich |  |
| Ø      | Akku wird geladen                             |  |
|        | Akkuladezustand                               |  |

Auszug aus der Bedienungsanleitung Samsung S8

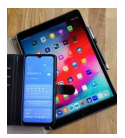

# 5. Schnellzugriffstasten

Die Schnellzugriffstasten werden angezeigt, wenn von der Statusleiste nach unten gewischt wird.

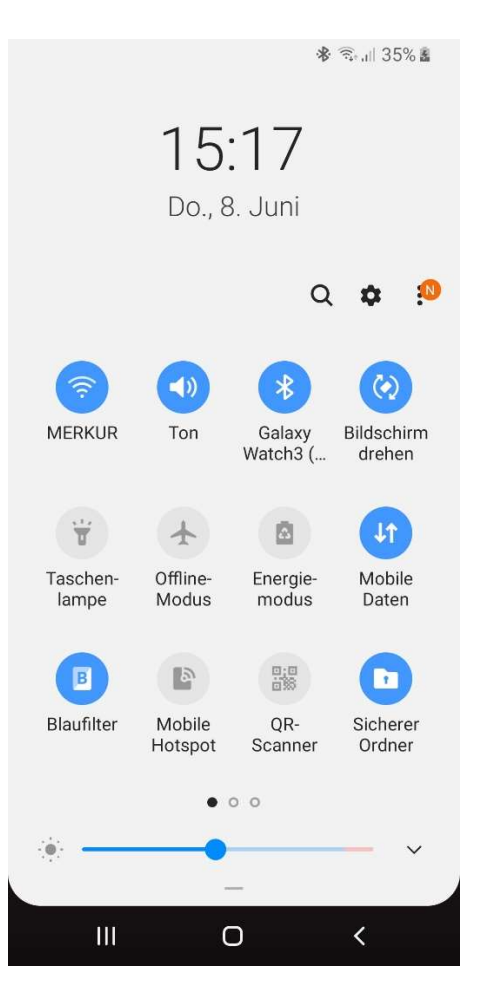

| 2 | WLAN:             | Tippen – Ein /Aus                              |  |  |
|---|-------------------|------------------------------------------------|--|--|
|   |                   | Tippen & Halten – Einstellungen                |  |  |
|   | Ton:              | Tippen – Umschaltung Vibrieren / Lautlos / Ein |  |  |
|   |                   | Tippen & Halten - Weitere Einstellungen        |  |  |
|   | Bluetooth:        | Tippen – Ein / Aus                             |  |  |
| 1 |                   | Tippen & Halten - Weitere Einstellungen        |  |  |
|   | Automatisch       | drehen (Porträt / Landschaft)                  |  |  |
|   | Tippen – Ein /Aus |                                                |  |  |

| III | 10.0 |     | 1  | 3)) |
|-----|------|-----|----|-----|
| 1.  | 02   |     | 1  |     |
|     |      | •   |    | ł   |
|     |      |     | 10 | -   |
|     |      | 100 |    |     |

| <br>T | Taschenlampe:       | Tippen – Ein /Aus                                               |
|-------|---------------------|-----------------------------------------------------------------|
|       | Offline-Modus:      | Tippen – Ein /Aus                                               |
|       | Energiemodus:       | Tippen – Weitere Einstellungen                                  |
| J1    | Mobile Daten:       | Tippen – Ein /Aus<br>Tippen & Halten – Weitere Einstellungen    |
| B     | Blaufilter:         | Tippen – Ein / Aus                                              |
|       | Mobile Hotspot:     | Tippen – Ein / Aus<br>Tippen & Halten – Weitere Einstellungen   |
| 0;0   | QR-Scanner:         | Tippen – Ein (Umschaltung auf Kamera)                           |
|       | Sicherer Ordner:    | Tippen – Ein / Aus<br>Tippen & Halten – Weitere Einstellungen   |
| 0     | Standort:           | Tippen – Ein / Aus<br>Tippen & Halten – Einstellungen und Infos |
| Ø     | NFC:1)              | Tippen – Ein / Aus<br>Tippen & Halten – Einstellungen und Infos |
| Θ     | Bitte nicht stören: | Tippen – Ein / Aus<br>Tippen & Halten – Weitere Einstellungen   |
|       | Navigationsleiste:  | Tippen – Ein / Aus<br>Tippen & Halten – Einstellungen und Infos |
|       |                     |                                                                 |

<sup>1)</sup>Near Field Communication

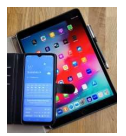

# 6. Apps (Applikationen / Programme)

Das Wischen von unten nach oben oder von oben nach unten auf dem Startbildschirm führt zu den App-Seiten.

| 16:22              |              | *                       | ີສ .il 100% 💼 |
|--------------------|--------------|-------------------------|---------------|
| Finder-S           | Suche        |                         | :             |
|                    |              |                         |               |
|                    | <b>A D *</b> | <b>a a e</b><br>5       |               |
| Samsung            | Google       | Microsoft<br>Apps       | Play Store    |
|                    | <b>?</b>     | G                       | 0             |
| YouTube            | Maps         | Google                  | Chrome        |
| M                  | Ŧ            | C                       |               |
| Gmail              | Facebook     | Telefon                 | Nachrichten   |
|                    | *            | $\overline{\mathbf{S}}$ | :             |
| Kamera             | Galerie      | Uhr                     | Kontakte      |
|                    | 9            | ×÷                      | <b>(</b>      |
| Einstellun-<br>gen | Kalender     | Taschen-<br>rechner     | Play Musik    |
|                    | <u>E</u>     |                         |               |
| Samsung<br>Notes   | VLC          |                         |               |
|                    | • • • •      | 0000                    |               |
| III                | C            | C                       | <             |

Einige Apps (von Samsung, Google oder Microsoft) sind in Ordnern zusammengefasst.

Über tippen und halten können die Apps dem Startbildschirm hinzugefügt werden.